## **Downloading Web Orders**

When you select the **Download** option for an order or group of orders, the window will show the order(s) that are currently downloading or queued for downloading. You can toggle this information by clicking on the **Details** button. You can choose to keep this download window open by unchecking the option *Close this window when download completes*. You can also select to cancel a single highlighted job or all jobs.

| 1,452 KB         | Hide<br>Details >>         |                       |  |
|------------------|----------------------------|-----------------------|--|
| Order<br>1459121 | Progress<br>45%            | Remaining<br>1,786 KB |  |
| Close this wind  | ow when download completes | Cancel All Cancel Jo  |  |

By default, orders need to be downloaded manually. However, you can configure the Lab 50 software to automatically download them by doing the following:

- 1. Access Settings > Order Management > Downloading.
- 2. Use the options below to configure the automatic download feature:
- Download orders automatically for the selected locations: Check the box to enable automatic order download.
- Download shipped orders: Check the box to also download orders that will be shipped. If you have multiple store locations and only one location that is dedicated to processing all shipped orders, enable this option for the principle location and disable for all the others.
- Listing of available pickup locations: Check the pickup locations for which you'd like to download orders.

\*\*Note: To configure the locations, please see Chapter 3 for Store Location configuration.

- Print invoice on default printer after download: Check the box to print an invoice after each downloaded order. This uses the printer that is setup as the default printer configured in the "Windows Printers and Faxes" area of Windows XP.
- Show download window during download: Check the box to show a separate download window with progress during download.
- Close download window after download: Check the box to close the download window after download.
- Save downloaded media to this location: The location for image storage of downloaded orders.

3. After making any necessary changes, click on Apply Changes and/or Save and Exit.

| 418.3            | ^ | Order Mana                                   | gement \ Download         | ting                |                |  |
|------------------|---|----------------------------------------------|---------------------------|---------------------|----------------|--|
| Save and exit    |   | The lot has                                  | entral orders automatic   | alls for the select | and incations. |  |
| Apply changes    |   | 20 P                                         | Download shipped ands     | ra l                |                |  |
| Export settings  |   | в                                            | - Jodan Bena Acce         | uni .               |                |  |
| import settings  |   |                                              | Luckiening                |                     |                |  |
| + Back           |   |                                              | K and pres room           | in 2                |                |  |
| vaferances       |   |                                              |                           |                     |                |  |
| Environment      |   |                                              |                           |                     |                |  |
| Order Management | _ |                                              |                           |                     |                |  |
| · Unvriowing     |   |                                              |                           |                     |                |  |
| Disk Cleanup     |   |                                              |                           |                     |                |  |
| Photo Processing |   |                                              |                           |                     |                |  |
| Reporting        |   |                                              |                           | Ch                  | eck All None   |  |
| Degradica        |   | P Per                                        | t involge on default priv | eter after downloa  | d              |  |
|                  |   | F Show deventional window during deventional |                           |                     |                |  |
|                  |   | 2 Close downing window after downingd        |                           |                     |                |  |
|                  |   | Save down oacted media to this location      |                           |                     |                |  |
|                  |   | C.(Pop                                       | an Flest, upday Lab SI    | 6.RPhilos           |                |  |